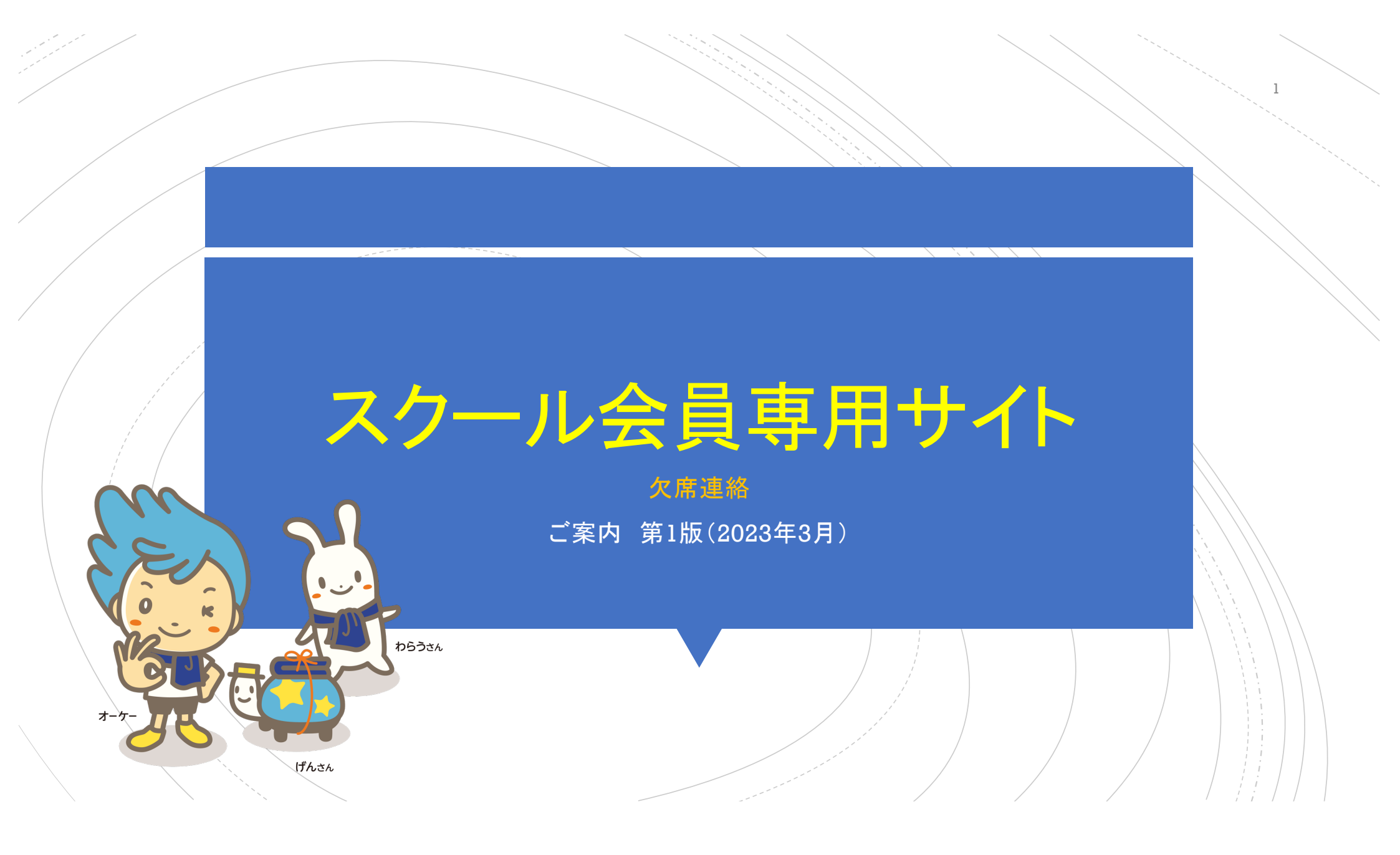

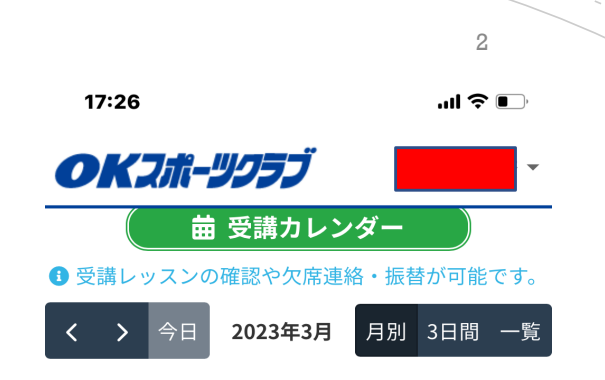

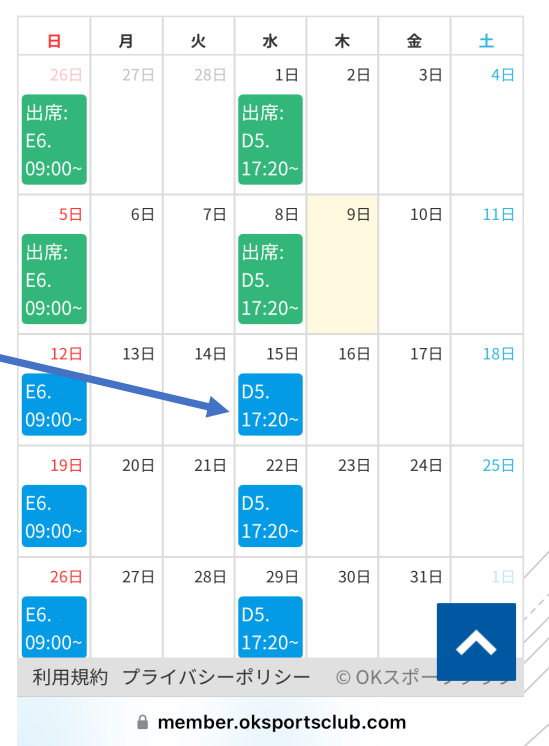

1、システムログインするとレッスン 受講カレンダーが表示されます。
2、予めお休みが予定されている場 合は欠席連絡をお願いいたします。
3、お休み予定日をタップしてください・

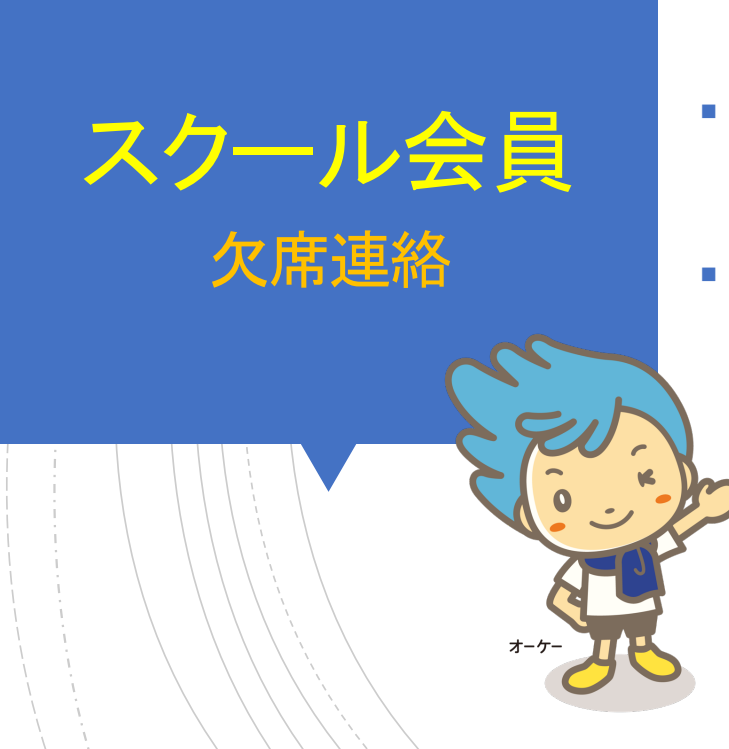

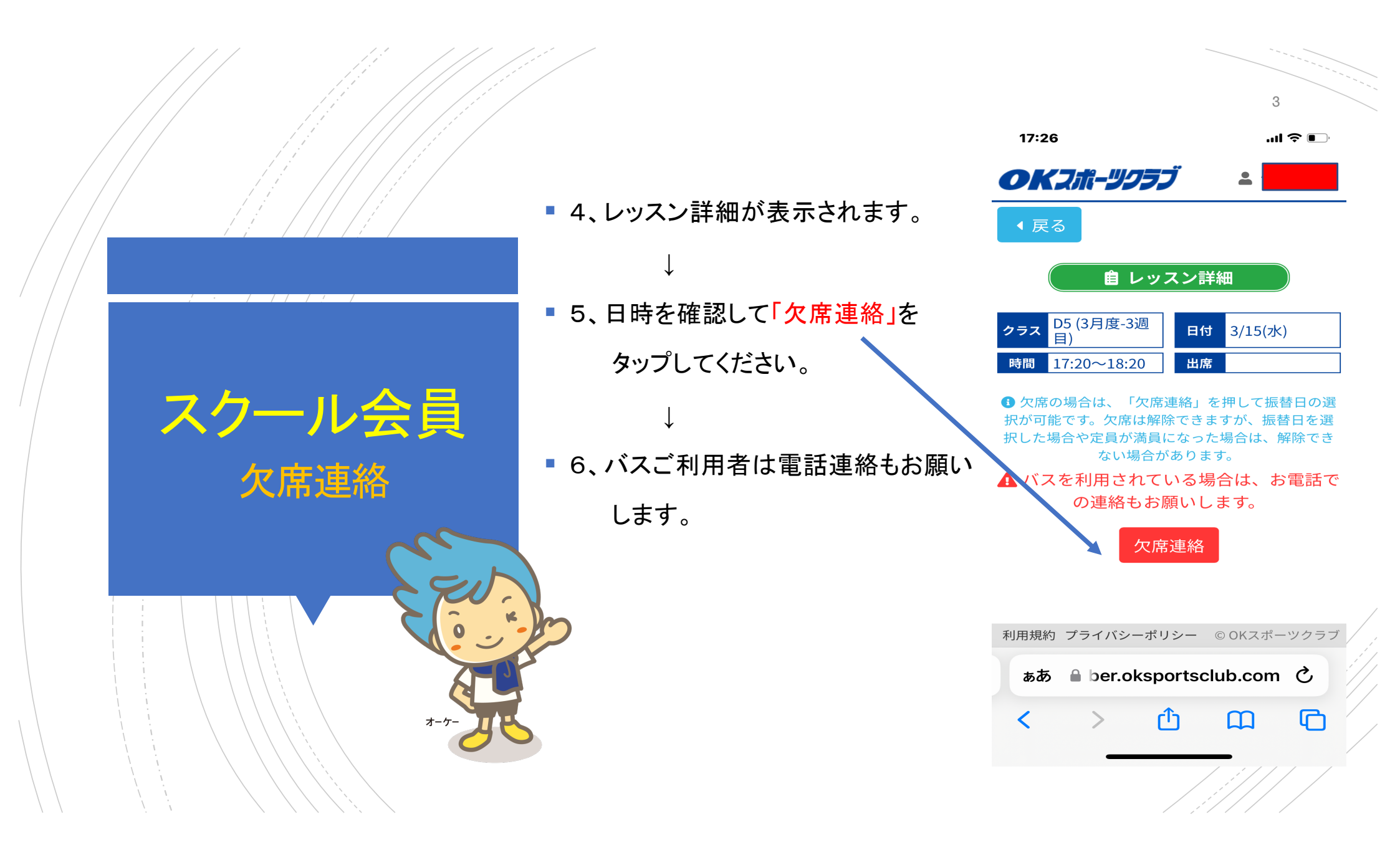

![](_page_3_Figure_0.jpeg)

![](_page_4_Figure_0.jpeg)

![](_page_5_Figure_0.jpeg)